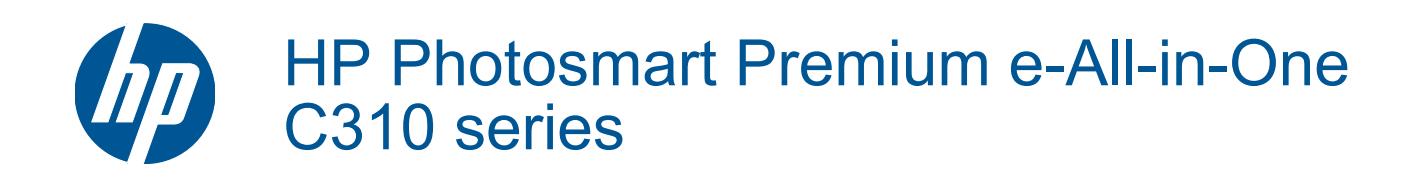

# Spis treści

| 1   | Pomoc HP Photosmart Premium e-All-in-One C310 series                                                                                                    | 3                                      |
|-----|----------------------------------------------------------------------------------------------------|----------------------------------------|
| 2   | Zapoznanie z HP Photosmart<br>Elementy drukarki<br>Wskazówki pomocne przy poznawaniu drukarki                                                                                                    | 5                                      |
| 3   | W jaki sposób?                                                                                                    | 7                                      |
| 4   | <b>Drukowanie</b><br>Ładowanie materiałów<br>Wskazówki                                                                                                    | 11                                     |
| 5   | Kopiowanie i skanowanie<br>Skanowanie do komputera<br>Kopiowanie tekstu i dokumentów mieszanych<br>Wskazówki dotyczące udanego kopiowania i skanowania                                                                     |                                        |
| 6   | Praca z kasetami drukującymi<br>Sprawdzanie poziomu tuszu w pojemnikach<br>Automatyczne czyszczenie głowic drukujących<br>Wymiana kaset<br>Zamawianie kaset<br>Cartridge warranty information<br>Wskazówki dotyczące tuszu | 21<br>21<br>22<br>24<br>24<br>24<br>25 |
| 7   | Pomoc techniczna firmy HP<br>Dalsza pomoc<br>Telefoniczna obsługa klientów HP<br>Dodatkowe opcje gwarancyjne                                                                                                    |                                        |
| 8   | Interfejsy komunikacyjne<br>Zainstaluj oprogramowanie do połączenia sieciowego<br>Wskazówki dotyczące konfiguracji i korzystania z drukarki w sieci                                                                        | 29                                     |
| 9   | Informacje techniczne<br>Uwaga<br>Informacja o procesorze na kasetach<br>Dane techniczne<br>Program ochrony środowiska<br>Informacje prawne<br>Przepisy w zakresie sieci bezprzewodowych                                   |                                        |
| Ind |                                                                                                    | 45                                     |

# 1 Pomoc HP Photosmart Premium e-Allin-One C310 series

Aby uzyskać więcej informacji o urządzeniu HP Photosmart, zobacz:

- Zapoznanie z HP Photosmart na stronie 5
- W jaki sposób? na stronie 7
- Drukowanie na stronie 9
- Kopiowanie i skanowanie na stronie 17
- Praca z kasetami drukującymi na stronie 21
- Interfejsy komunikacyjne na stronie 29
- Informacje techniczne na stronie 31
- Dalsza pomoc na stronie 27

Rozdział 1

# 2 Zapoznanie z HP Photosmart

- Elementy drukarki
- Wskazówki pomocne przy poznawaniu drukarki

# **Elementy drukarki**

• Widok z przodu drukarki

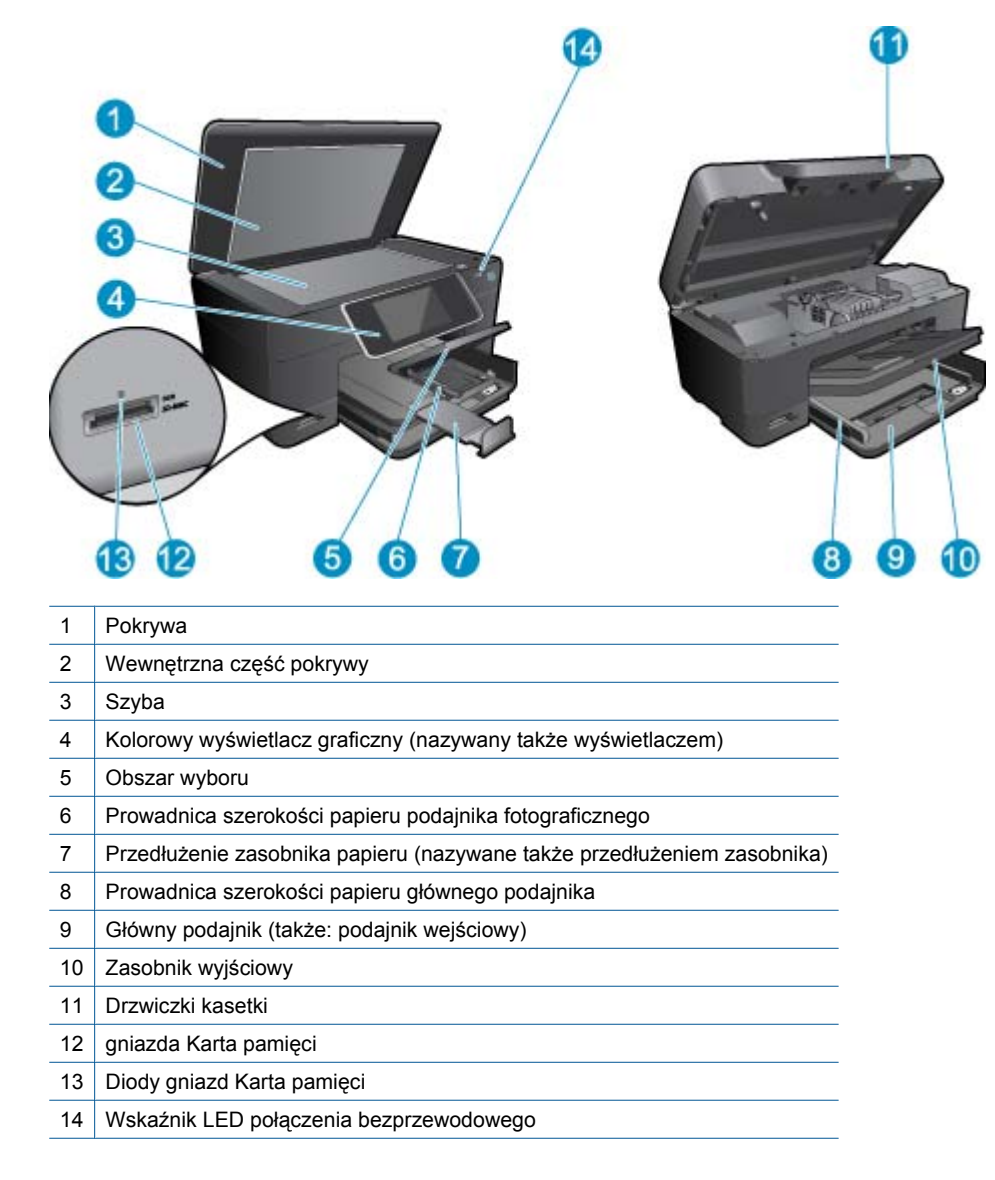

Widok urządzenia z góry i z tyłu

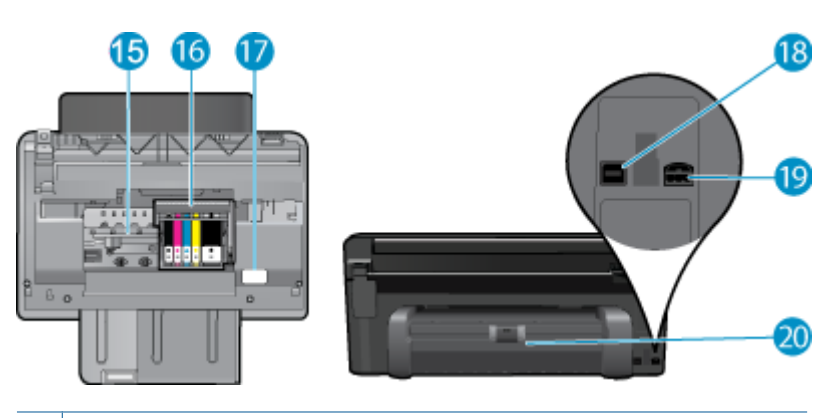

- 15 Obszar dostępu do kaset drukujących
- 16 Zestaw głowic drukujących
- 17 Położenie numeru modelu
- 18 Tylny port USB
- 19 Złącze zasilające (używać tylko z zasilaczem dostarczonym przez firmę HP).
- 20 Moduł druku dwustronnego

# Wskazówki pomocne przy poznawaniu drukarki

Skorzystaj z poniższych wskazówek, by poznać drukarkę:

- Dowiedz się na temat funkcji Panelu sterowania w Internecie, łatwo i prosto. <u>Kliknij tutaj, by przejść na stronę</u> zawierającą dodatkowe informacje.
- Dowiedz się na temat Menedżera Aplikacji drukowania w celu drukowania przepisów, kuponów, innych treści z Internetu, łatwo i prosto. <u>Kliknij tutaj, by przejść na stronę zawierającą dodatkowe informacje.</u>

# 3 W jaki sposób?

W tej części znajdują się łącza do często wykonywanych zadań, takich jak drukowanie zdjęć, skanowanie i kopiowanie.

- Skanowanie do komputera na stronie 17
  - stu i dokumentów mieszanych
- Wymiana kaset na stronie 22
- Kopiowanie tekstu i dokumentów mieszanych na stronie 18
- Usuń blokadę papieru z modułu druku dwustronnego. na stronie 14
- Ładowanie materiałów na stronie 11

Rozdział 3

# 4 Drukowanie

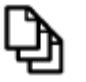

Drukować dokumenty na stronie 9

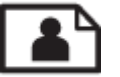

Drukowanie fotografii na stronie 10

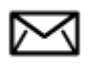

Drukowanie na kopertach na stronie 11

# Tematy związane

 Ładowanie materiałów na stronie 11 Wskazówki na stronie 15

# Drukować dokumenty

Większość ustawień drukowania jest obsługiwana automatycznie przez aplikację. Ustawienia drukowania należy zmienić ręcznie, tylko aby wybrać jakość druku, drukować na określonych rodzajach papieru lub folii albo używać funkcji specjalnych.

# Drukowanie z aplikacji

- 1. Upewnij się, że do podajnika papieru włożono papier.
- 2. W menu Plik w używanej aplikacji kliknij opcję Drukuj.
- 3. Upewnij się, czy jako drukarkę wybrano to urządzenie.
- Aby zmienić ustawienia, kliknij przycisk służący do otwierania okna dialogowego Właściwości.
  W zależności od programu przycisk ten może nazywać się Właściwości, Opcje, Ustawienia drukarki, Drukarka lub Preferencje.
  - Uwaga Podczas drukowania zdjęć musisz wybrać określony papier fotograficzny i opcje poprawy jakości zdjęć.
- Odpowiednie opcje zadania drukowania można wybrać, korzystając z funkcji dostępnych na zakładkach Zaawansowane, Skróty drukowania, Funkcje i Kolor.
  - Wskazówka Można w prosty sposób wybrać odpowiednie opcje zadania drukowania, wskazując jedno ze wstępnie zdefiniowanych zadań na karcie Skróty drukowania. Kliknij rodzaj zadania na liście Skróty drukowania. Ustawienia domyślne dla tego rodzaju zadań drukowania są zdefiniowane i zebrane na karcie Skróty drukowania. W razie potrzeby można tutaj zmienić te ustawienia i zapisać własne ustawienia jako nowy skrót drukowania. Aby zapisać własny skrót drukowania, wybierz skrót i kliknij przycisk Zapisz jako. Aby usunąć skrót, wybierz skrót i kliknij przycisk Usuń.
- 6. Kliknij przycisk OK, aby zamknąć okno dialogowe Właściwości.
- 7. Kliknij przycisk Drukuj lub OK, aby rozpocząć drukowanie.

## Tematy związane

 Ładowanie materiałów na stronie 11 Wskazówki na stronie 15

# Drukowanie fotografii

Drukowanie zdjęć zapisanych w komputerze na stronie 10

# Drukowanie zdjęć zapisanych w komputerze

# Drukowanie zdjęcia na papierze fotograficznym

- 1. Upewnij się, że w podajniku papieru został załadowany papier fotograficzny.
- 2. Umieść papier fotograficzny stroną do zadrukowania do dołu po prawej stronie zasobnika fotograficznego.

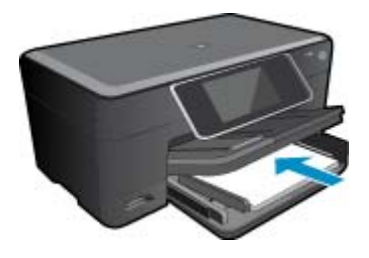

- 3. Przesuwaj prowadnicę szerokości papieru do środka, dopóki nie oprze się o krawędź papieru.
- 4. W menu Plik w używanej aplikacji kliknij opcję Drukuj.
- 5. Upewnij się, czy jako drukarkę wybrano to urządzenie.
- Kliknij przycisk otwierający okno dialogowe Właściwości.
  W zależności od programu przycisk ten może nazywać się Właściwości, Opcje, Ustawienia drukarki, Drukarka lub Preferencje.
- 7. Kliknij kartę Funkcje.
- 8. W obszarze **Opcje podstawowe** na liście rozwijanej **Rodzaj papieru** wybierz opcję **Więcej**. Następnie wybierz odpowiedni rodzaj papieru fotograficznego.
- W obszarze Opcje zmiany rozmiaru na liście rozwijanej Rozmiar wybierz opcję Więcej. Następnie wybierz odpowiedni rozmiar papieru.
   Jeżeli rozmiar i typ papieru nie są zgodne, oprogramowanie drukarki wyświetli ostrzeżenie i umożliwi ponowne

wybranie innego rozmiaru i typu papieru.

- 10. (Opcja) Zaznacz pole wyboru Drukowanie bez obramowania, jeśli nie jest jeszcze zaznaczone. Jeśli rozmiar papieru do drukowania bez obramowania nie zgadza się z rodzajem papieru, oprogramowanie urządzenia wyświetla ostrzeżenie i umożliwia wybór innego rodzaju lub rozmiaru.
- 11. W obszarze Opcje podstawowe z listy Jakość wydruku wybierz wysoką jakość wydruku, na przykład Najlepsza.
  - Uwaga By osiągnąć najwyższą rozdzielczość, możesz użyć ustawienia Maksymalna rozdzielczość z obsługiwanym rodzajem papieru fotograficznego. Jeśli ustawienie Maksymalna rozdzielczość nie jest widoczne w menu rozwijanym, możesz włączyć je na karcie Zaawansowane.
- 12. W obszarze Technologie HP Real Life kliknij listę rozwijaną Poprawianie fotografii i wybierz jedną z następujących opcji:
  - Wyłączona: nie stosuje Technologie HP Real Life do obrazu.
  - Podstawowa: poprawia obrazy o niskiej rozdzielczości; dostosowuje ostrość obrazu w umiarkowanym stopniu.
- 13. Kliknij przycisk OK, aby powrócić do okna dialogowego Właściwości.
- 14. Kliknij przycisk OK, a następnie przycisk Drukuj lub przycisk OK w oknie dialogowym Drukuj.
- Uwaga Nie należy pozostawiać niewykorzystanego papieru fotograficznego w podajniku drukarki. Papier może zacząć się zawijać, co spowoduje obniżenie jakości wydruku. Nie pozwalaj na gromadzenie się wydrukowanych zdjęć w zasobniku papieru.

# Tematy związane

 Ładowanie materiałów na stronie 11 Wskazówki na stronie 15

# Drukowanie na kopertach

Urządzenie HP Photosmart umożliwia drukowanie na pojedynczej kopercie, na wielu kopertach lub na arkuszach etykiet przeznaczonych do drukarek atramentowych

# Drukowanie adresów na etykietach lub kopertach

- 1. Najpierw wydrukuj stronę testową na zwykłym papierze.
- Umieść stronę testową na arkuszu etykiet lub kopercie, a następnie obejrzyj obie kartki pod światło. Sprawdź odstępy dla każdego bloku tekstu. W razie potrzeby wprowadź zmiany.
- 3. Włóż etykiety lub koperty do zasobnika papieru.
  - △ Przestroga Nie należy używać kopert z okienkami lub metalowymi zamknięciami. Mogą one blokować się na rolkach i powodować zacięcia papieru.
- 4. Dosuń prowadnicę szerokości papieru, aż zatrzyma się na krawędziach pliku etykiet lub kopert.
- 5. Jeśli drukujesz na kopertach, wykonaj poniższe kroki:
  - a. Wyświetl ustawienia drukowania, a następnie kliknij kartę Funkcje.
  - b. W obszarze Opcje zmiany rozmiaru wybierz odpowiedni rozmiar z listy Format.
- 6. Kliknij przycisk OK, a następnie przycisk Drukuj lub przycisk OK w oknie dialogowym Drukuj.

### Tematy związane

 Ładowanie materiałów na stronie 11 Wskazówki na stronie 15

# Ładowanie materiałów

1. Wykonaj jedną z następujących czynności:

## Załaduj papier 10 x 15 cm (4 x 6 cali).

Podnieś pokrywę podajnika fotograficznego.

Unieś pokrywę podajnika fotograficznego i odsuń prowadnicę papieru.

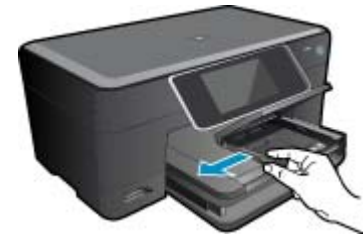

b. Załaduj papier.

Wsuń plik papieru fotograficznego do podajnika fotograficznego krótszą krawędzią do przodu, stroną przeznaczoną do drukowania odwróconą do dołu.

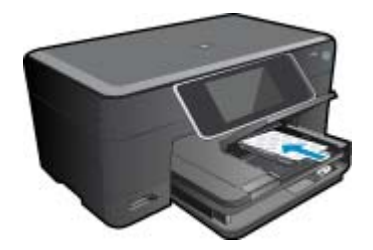

Wsuń stos arkuszy do urządzenia, aż do oporu.

Uwaga Jeśli używany papier fotograficzny ma perforowane zakładki, ładuj go zakładkami w swoją stronę.

Przesuwaj prowadnicę papieru do środka, dopóki nie oprze się o krawędź papieru.

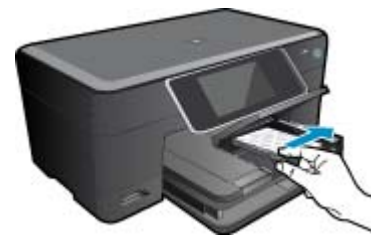

c. Opuść pokrywę podajnika fotograficznego.

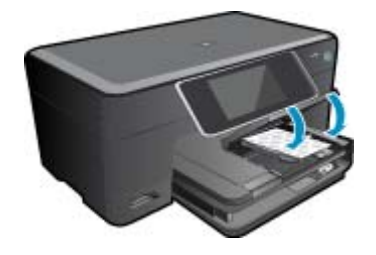

# Ładowanie papieru A4 oaz 8,5 x 11 cala

Podnieś zasobnik papieru fotograficznego.
 Rozsuń prowadnice papieru.
 Wyjmij cały papier z głównego zasobnika wejściowego.

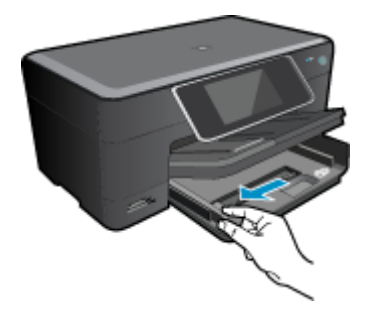

b. Załaduj papier.

Wsuń plik papieru do podajnika głównego krótszą krawędzią do przodu, stroną przeznaczoną do drukowania odwróconą do dołu.

Wsuń stos arkuszy do urządzenia, aż do oporu. Przesuwaj prowadnicę papieru do środka, dopóki nie oprze się o krawędź papieru.

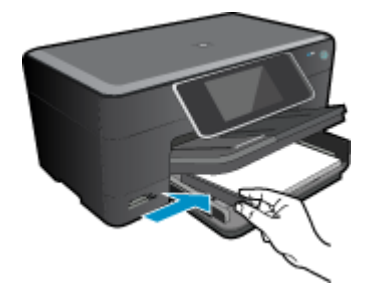

Opuść zasobnik papieru fotograficznego.

# Ładowanie kopert

**a**. Podnieś zasobnik papieru fotograficznego.

Rozsuń prowadnice papieru.

Wyjmij cały papier z głównego zasobnika wejściowego.

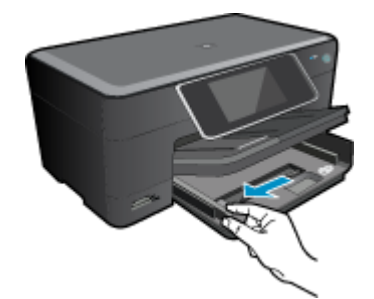

b. Ładowanie kopert.

Włóż kopertę lub koperty do prawej części głównego zasobnika wejściowego, tak aby były zwrócone zamknięciami w górę i w lewo.

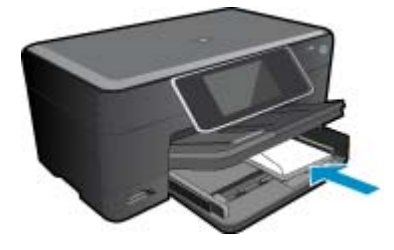

Wsuń stos kopert do urządzenia, aż do oporu. Dosuń prowadnicę szerokości papieru, aż zatrzyma się na krawędziach pliku kopert.

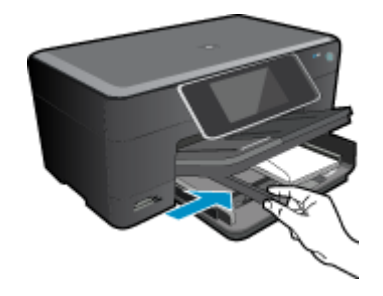

Opuść zasobnik papieru fotograficznego.

2. Wyświetla animację dla tego tematu. Niektóre ekrany widoczne w animacji mogą nie odpowiadać posiadanemu urządzeniu.

### Tematy związane

• Wskazówki na stronie 15

# Usuń blokadę papieru z modułu druku dwustronnego.

Usuwanie blokady papieru z modułu druku dwustronnego urządzenia.

- 1. Wyłącz urządzenie.
- 2. Wyjmij moduł druku dwustronnego.

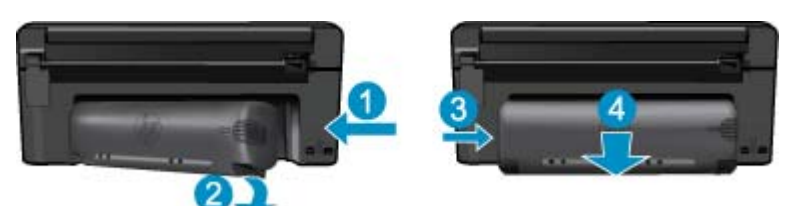

- **3.** Wyjmij zacięty papier.
- 4. Zamontuj moduł druku dwustronnego.

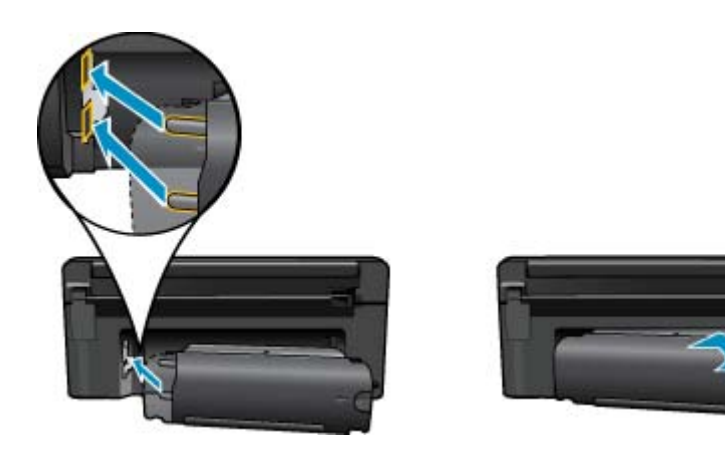

- 5. Włącz urządzenie.
- 6. Spróbuj ponownie rozpocząć drukowanie.
- 7. Wyświetla animację dla tego tematu. Niektóre ekrany widoczne w animacji mogą nie odpowiadać posiadanemu urządzeniu.

# Wskazówki

Skorzystaj z poniższych wskazówek, aby cieszyć się udanymi wydrukami.

# Wskazówki dotyczące drukowania

- Korzystaj z oryginalnych pojemników z tuszem HP. Oryginalne pojemniki z tuszem firmy HP są projektowane i testowane pod kątem współdziałania z drukarkami HP, co ułatwia uzyskiwanie znakomitych wydruków za każdym razem.
- Upewnij się, że w pojemnikach jest wystarczający poziom tuszu. W celu sprawdzenia szacunkowych poziomów tuszu, skorzystaj z instrukcji w menu w menu Narzędzia na wyświetlaczu. Poziomy tuszu można także sprawdzić w opcji Narzędzia drukarki w oprogramowaniu.
- Ładuj zawsze plik kartek, a nie pojedyncze strony. Korzystaj z czystego, nie pogniecionych kartek o jednakowej wielkości. Upewnij się, że załadowano tylko jeden rodzaj papieru na raz.
- Dokładnie dopasowuj prowadnicę szerokości w podajniku do papieru. Sprawdzaj, czy prowadnica szerokości nie zagięła papieru w podajniku.
- Ustaw jakość wydruku i rozmiar papieru zgodnie z rodzajem i rozmiarem papieru załadowanego do drukarki.
- Sprawdź marginesy korzystając z podglądu wydruku. Ustawienia marginesów w dokumencie nie powinny przekraczać obszaru wydruku urządzenia.
- Dowiedz się, jak udostępniać zdjęcia przez Internet i zamawiać odbitki. <u>Kliknij tutaj, aby dowiedzieć się więcej</u> przez Internet.
- Dowiedz się więcej na temat Menedżer aplikacji i możliwości drukowania przepisów, kuponów i innych treści z Internetu: prosto i bez problemów. <u>Kliknij tutaj, aby dowiedzieć się więcej przez Internet.</u>
- Dowiedz się, jak drukować niezależnie od miejsca przebywania poprzez wysłanie wiadomości email z załącznikami prosto do drukarki. <u>Kliknij tutaj, aby dowiedzieć się więcej przez Internet.</u>

Rozdział 4

# 5 Kopiowanie i skanowanie

- Skanowanie do komputera
- Kopiowanie tekstu i dokumentów mieszanych
- Wskazówki dotyczące udanego kopiowania i skanowania

# Skanowanie do komputera

# Aby skanować do komputera

- 1. Załaduj oryginał.
  - a. Unieś pokrywę urządzenia.

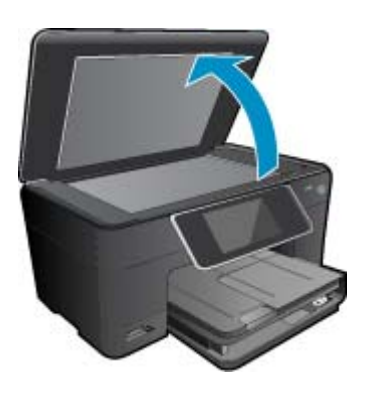

b. Umieść oryginał w prawym przednim rogu szyby skanera, stroną zadrukowaną do dołu.

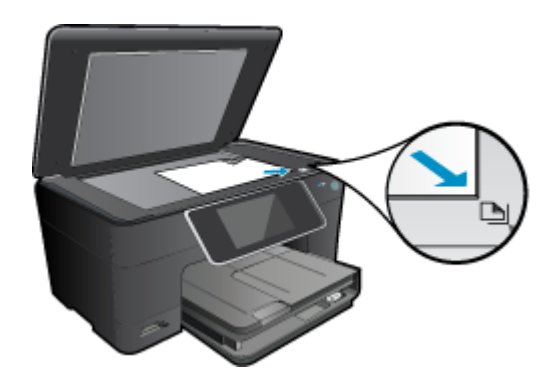

- c. Zamknij pokrywę.
- 2. Rozpocznij skanowanie.
  - a. Na ekranie głównym, zaznacz opcję Scan (Skanuj), a następnie naciśnij przycisk OK.
  - b. Zaznacz Komputer i naciśnij OK.
    Jeśli urządzenie jest podłączone do sieci, pojawi się lista dostępnych komputerów. Wybierz komputer, do którego chcesz przesłać pliki by rozpocząć skanowanie.
- Wyświetla animację dla tego tematu. Niektóre ekrany widoczne w animacji mogą nie odpowiadać posiadanemu urządzeniu.

## Tematy związane

Wskazówki dotyczące udanego kopiowania i skanowania na stronie 20

# Kopiowanie tekstu i dokumentów mieszanych

1. Wykonaj jedną z następujących czynności:

# Kopia jednostronna

a. Załaduj papier.

Załaduj pełnowymiarowy papier do podajnika głównego.

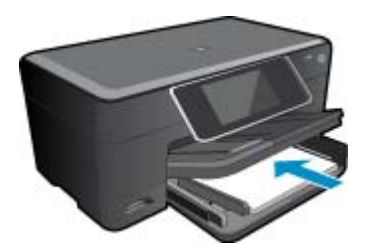

b. Załaduj oryginał.

Unieś pokrywę urządzenia.

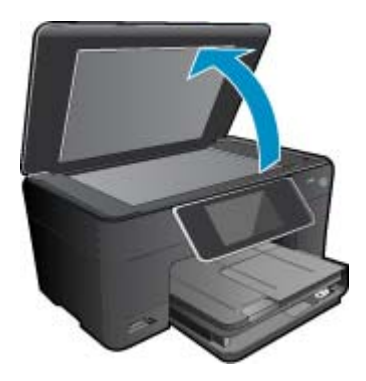

Umieść oryginał w prawym przednim rogu szyby skanera, stroną zadrukowaną do dołu.

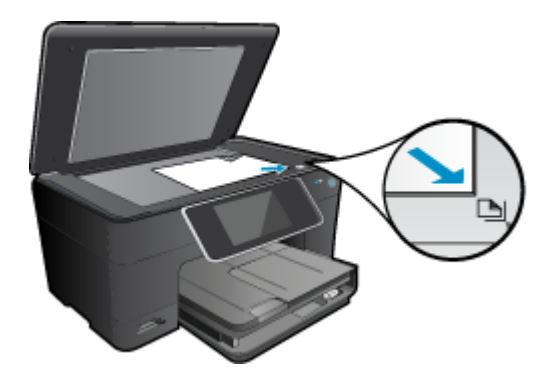

Zamknij pokrywę.

- c. Określ liczbę kopii.
  - Dotknij opcji **Copy** (Kopiuj) na ekranie Strona główna. Pojawi się podgląd **Copy** (Kopiuj). Dotknij ekranu by zmienić liczbę kopii.
- d. Rozpocznij kopiowanie.
  Dotknij opcji Mono lub Kolor.

# Kopia dwustronna

a. Załaduj papier.

Załaduj pełnowymiarowy papier do podajnika głównego.

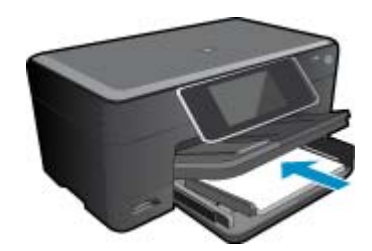

 b. Załaduj oryginał. Unieś pokrywę urządzenia.

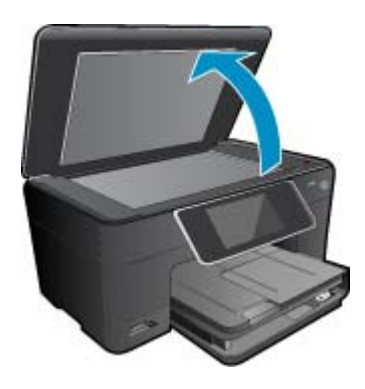

Umieść oryginał w prawym przednim rogu szyby skanera, stroną zadrukowaną do dołu.

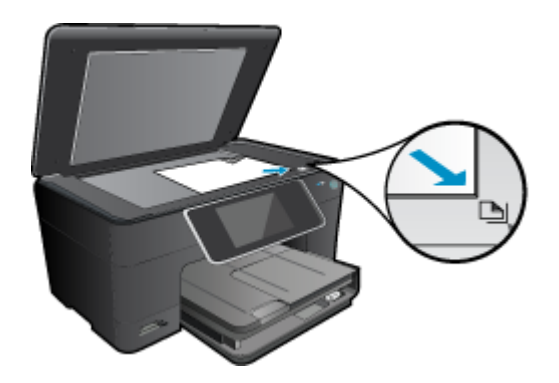

Zamknij pokrywę.

- c. Wybierz opcję druku dwustronnego.
  - Dotknij opcji **Copy** (Kopiuj) na ekranie Strona główna. Pojawi się podgląd **Copy** (Kopiuj).
  - Dotknij opcji **Print Settings** (Ustawienia drukowania).
  - Zostanie wyświetlone menu Ustaw. kopiowania.
  - Dotknij opcji 2-stronne.
  - Dotknij opcji Przycisk włączania.
- d. Określ liczbę kopii.
  - Użyj ekranu dotykowego by ustawić liczbę kopii.

- e. Rozpocznij kopiowanie.
  - Dotknij opcji **Mono** lub Kolor.
- f. Skopiuj drugi oryginał.
  - Połóż drugą stronę na szybę i dotknij opcji OK.
- 2. Wyświetla animację dla tego tematu. Niektóre ekrany widoczne w animacji mogą nie odpowiadać posiadanemu urządzeniu.

# Tematy związane

• Wskazówki dotyczące udanego kopiowania i skanowania na stronie 20

# Wskazówki dotyczące udanego kopiowania i skanowania

Poniższe wskazówki pozwolą na udane kopiowanie i skanowanie:

- Utrzymuj szybę i tył pokrywy skanera w czystości. Skaner analizuje wszystko, co zostanie wykryte na szybie jako część obrazu.
- Umieść oryginał w prawym dolnym rogu szyby skanera, stroną zadrukowaną do dołu.
- W celu skanowania książek i innych grubych oryginałów, zdejmij pokrywę.
- W celu wykonania dużej kopii z małego oryginału, zeskanuj go na dysk komputera, zmień rozmiar obrazu w oprogramowaniu do skanowania, a następnie wydrukuj kopię z powiększonego obrazu.
- Aby uniknąć nieprawidłowo zeskanowanego lub brakującego tekstu, upewnij się, że jasność została właściwie ustawiona w oprogramowaniu.
- Jeśli dokument do skanowania ma skomplikowany układ, wybierz tekst w ramkach w ustawieniach skanowania dokumentu w oprogramowaniu. Dzięki temu ustawieniu układ tekstu i formatowanie zostaną zachowane.
- Jeśli zeskanowany obraz jest nieprawidłowo skadrowany wyłącz funkcję automatycznego kadrowania w oprogramowaniu i skadruj ręcznie zeskanowany obraz.

# 6 Praca z kasetami drukującymi

- Sprawdzanie poziomu tuszu w pojemnikach
- <u>Automatyczne czyszczenie głowic drukujących</u>
- Wymiana kaset
- Zamawianie kaset
- <u>Cartridge warranty information</u>
- Wskazówki dotyczące tuszu

# Sprawdzanie poziomu tuszu w pojemnikach

Poziom atramentu w kasecie można łatwo sprawdzić, aby określić, kiedy trzeba będzie ją wymienić. Poziom tuszu wskazuje w przybliżeniu ilość tuszu pozostałą w kasetach.

Uwaga 1 Jeśli została zainstalowana napełniana lub regenerowana kaseta drukująca, lub gdy kaseta była używana w innej drukarce, wskaźnik poziomu atramentu może być niedokładny lub niedostępny.

**Uwaga 2** Wskazania i ostrzeżenia o poziomie atramentu są tylko szacunkowe i służą jedynie w celu planowania. Gdy pojawi się komunikat o niskim poziomie atramentu postaraj się zaopatrzyć w zamienną kasetę, by uniknąć opóźnień w drukowaniu. Nie musisz wymieniać kaset do czasu pogorszenia jakości wydruku.

**Uwaga 3** Tusz z pojemników jest wykorzystywany na szereg sposobów w procesie drukowania, w tym w procesie inicjalizacji, który przygotowuje urządzenie i pojemniki do drukowania, podczas serwisowania głowicy, która utrzymuje czystość dysz i prawidłowy przepływ atramentu. Dodatkowo, po zakończeniu używania kasety pozostaje w niej niewielka ilość atramentu. Więcej informacji znajdziesz na stronie <u>www.hp.com/go/inkusage</u>.

## Aby sprawdzić poziomy atramentu za pomocą oprogramowania HP Photosmart

- W programie Centrum obsługi HP kliknij polecenie Ustawienia, wskaż polecenie Ustawienia drukowania, a następnie kliknij opcję Zestaw narzędzi do drukowania.
  - Uwaga Możesz również otworzyć okno Zestaw narzędzi do drukowania z okna dialogowego Właściwości drukowania. W oknie dialogowym Właściwości drukowania kliknij Funkcje, a następnie przycisk Usługi drukarki.

Zostanie wyświetlona opcja Zestaw narzędzi do drukowania.

 Kliknij zakładkę Szacowany poziom tuszu. Zostaną wyświetlone szacowane poziomy tuszu w pojemnikach.

## Sprawdzanie poziomu tuszu za pomocą wyświetlacza

▲ Na ekranie głównym naciśnij przycisk Stan. Wyświetlane są szacowane poziomy tuszu.

### Tematy związane

 Zamawianie kaset na stronie 24 Wskazówki dotyczące tuszu na stronie 25

# Automatyczne czyszczenie głowic drukujących

Jeśli jakość druku spada poniżej akceptowalnego poziomu, a poziom tuszu ani tusz innej firmy nie są problemem, spróbuj wyczyścić głowicę drukującą.

### Czyszczenie głowic drukujących za pomocą wyświetlacza drukarki

- 1. Na ekranie głównym naciśnij przycisk Ustawienia. Wyświetli się Menu ustawień.
- 2. W Menu ustawienia dotknij ekranu i zaznacz Narzędzia. Naciśnij przycisk OK.
- 3. Dotknij ekranu by zaznaczyć Wyczyść głowicę. Naciśnij przycisk OK.

# Tematy związane

 Zamawianie kaset na stronie 24 Wskazówki dotyczące tuszu na stronie 25

# Wymiana kaset

# Wymiana pojemników z tuszem

- 1. Sprawdź, czy urządzenie ma zasilanie.
- 2. Wyjmij pojemnik.
  - a. Otwórz drzwiczki dostępu do wkładu drukującego.

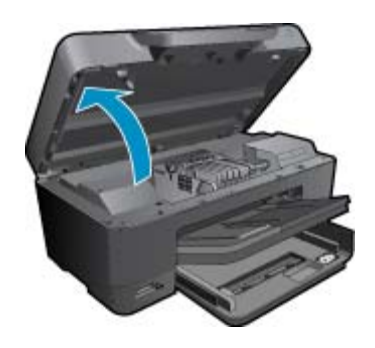

Zaczekaj, aż karetka przesunie się na środek urządzenia.

**b**. Naciśnij zatrzask na pojemniku i wyjmij go z gniazda.

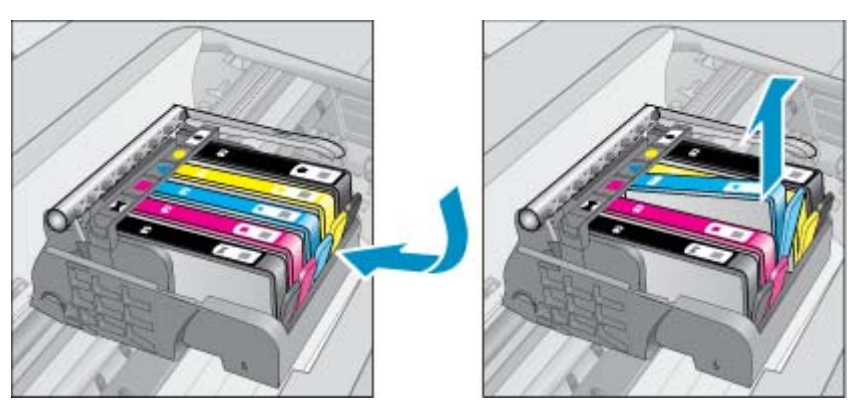

- 3. Pociągnij pomarańczowy zaczep i wyjmij pojemnik z opakowania.
  - a. Otwórz drzwiczki dostępu do wkładu drukującego.

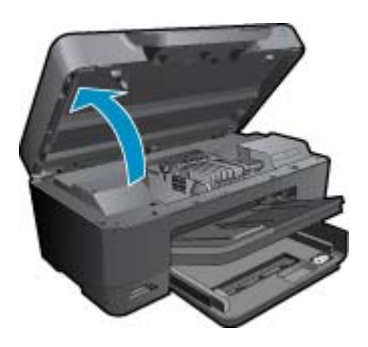

Zaczekaj, aż karetka przesunie się na środek urządzenia.

**b**. Naciśnij zatrzask na pojemniku i wyjmij go z gniazda.

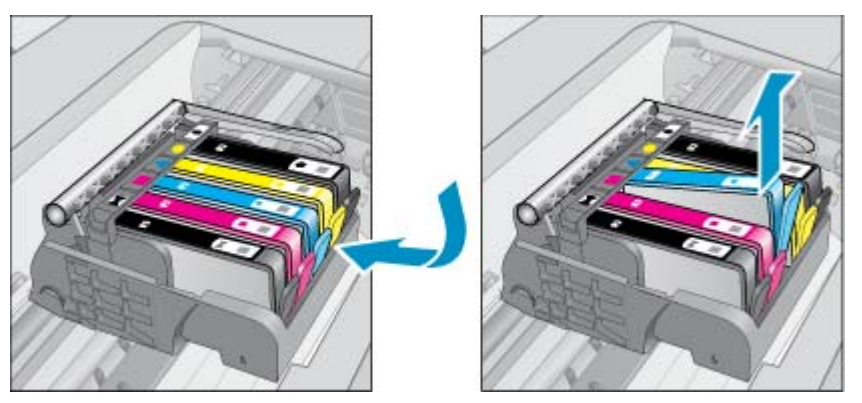

- 4. Włóż nowy pojemnik.
  - a. Wyjmij pojemnik z opakowania.

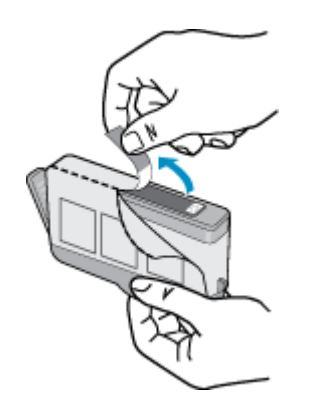

b. Obróć pomarańczową osłonę by ją zdjąć. Zdjęcie osłony może wymagać mocniejszego obrotu.

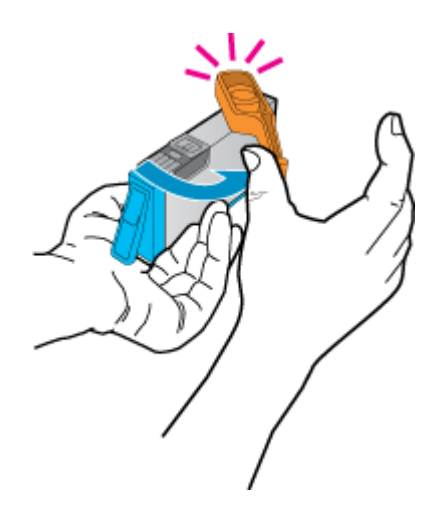

c. Dopasuj kolorowe ikony i wsuń pojemnik do gniazda, aż zatrzaśnie się na miejscu.

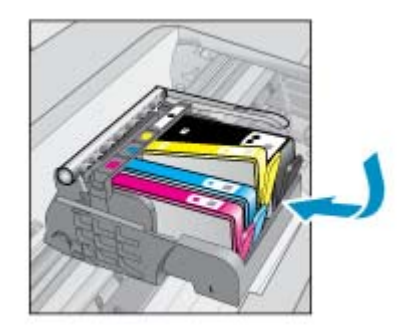

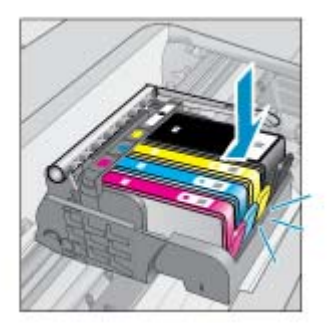

d. Zamknij drzwiczki pojemnika z tuszem.

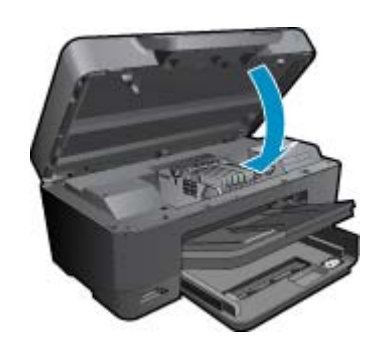

5. Wyświetla animację dla tego tematu. Niektóre ekrany widoczne w animacji mogą nie odpowiadać posiadanemu urządzeniu.

### Tematy związane

 Zamawianie kaset na stronie 24 Wskazówki dotyczące tuszu na stronie 25

# Zamawianie kaset

Aby dowiedzieć się, które materiały eksploatacyjne działają z tym urządzeniem, zamówić materiały eksploatacyjne oraz utworzyć elektroniczną listę zakupów, uruchom Centrum obsługi HP i wybierz funkcję zakupów przez Internet.

Informacje na temat wkładów oraz łącza do sklepów internetowych są również wyświetlane w komunikatach o zużyciu atramentu. Dodatkowe informacje o wkładach można znaleźć na stronie <u>www.hp.com/buy/supplies</u>, gdzie można je także zamawiać.

Uwaga Zamawianie kaset drukujących przez Internet nie jest dostępne we wszystkich krajach/regionach. Jeśli dotyczy to kraju/regionu użytkownika, należy skontaktować się z lokalnym sprzedawcą firmy HP w celu otrzymania informacji o zakupie kaset drukujących.

# **Cartridge warranty information**

Gwarancja na kasety drukujące firmy HP ma zastosowanie, jeśli produkt jest używany w przeznaczonej dla niego drukarce firmy HP. Gwarancja ta nie obejmuje tuszów HP które zostały ponownie napełnione, odnowione, niewłaściwie użyte lub przerobione.

W okresie obowiązywania gwarancji produkt podlega takiej gwarancji dopóty, dopóki atrament HP nie wyczerpał się. Data wygaśnięcia gwarancji (w formacie RRRR/MM) znajduje się na produkcie we wskazanym poniżej miejscu.

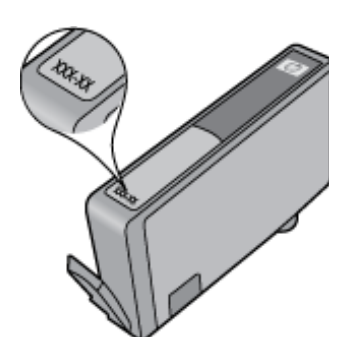

W drukowanej dokumentacji dołączonej do urządzenia znajdują się Warunki ograniczonej gwarancji HP.

# Wskazówki dotyczące tuszu

Podczas pracy z pojemnikami z tuszem skorzystaj z następujących wskazówek:

- Korzystaj z pojemników przeznaczonych do posiadanej drukarki. Listę zgodnych pojemników można znaleźć w drukowanej dokumentacji dostarczonej z drukarką. Możesz także skorzystać z opcji Narzędzia drukarki w oprogramowaniu.
- Pojemniki wkładaj do właściwych gniazd. Dopasuj kolor i wzór na pojemniku z tuszem do koloru i wzoru na uchwycie pojemnika. Wszystkie pojemniki muszą się prawidłowo zatrzasnąć.
- Korzystaj z oryginalnych pojemników z tuszem HP. Oryginalne pojemniki z tuszem firmy HP są projektowane i testowane pod kątem współdziałania z drukarkami HP, co ułatwia uzyskiwanie znakomitych wydruków za każdym razem.
- Zaplanuj zakup nowych kaset, gdy pojawi się ostrzeżenie o niskim poziomie tuszu. Dzięki temu można uniknąć przestojów w drukowaniu. Nie potrzeba wymieniać pojemników z tuszem do czasu spadku jakości druku.
- · Pojemnik z tuszem czarnym i fotograficznym można stosować zamiennie.

26 Praca z kasetami drukującymi

# 7 Pomoc techniczna firmy HP

- Dalsza pomoc
- <u>Telefoniczna obsługa klientów HP</u>
- Dodatkowe opcje gwarancyjne

# Dalsza pomoc

Więcej informacji na temat urządzeniaHP Photosmart można uzyskać wpisując słowo kluczowe w polu Szukaj w górnym lewym rogu przeglądarki pomocy. Pojawi się lista tytułów powiązanych tematów, zarówno dostępnych lokalnie, jak i w Internecie.

Aby skontaktować się z pomocą techniczną HP, kliknij tutaj, aby połączyć się przez Internet.

# Telefoniczna obsługa klientów HP

Opcje pomocy technicznej przez telefon oraz dostęp do nich mogą różnić się w zależności od produktu, kraju/regionu i języka.

W tej części zawarte są następujące tematy:

- Okres obsługi telefonicznej
- Zgłaszanie problemu
- Po upływie okresu obsługi telefonicznej

# Okres obsługi telefonicznej

Obsługa telefoniczna jest bezpłatna przez jeden rok w Ameryce Północnej, rejonie Azji i Pacyfiku oraz Ameryce Łacińskiej (w tym w Meksyku). Czas trwania obsługi telefonicznej w Europie Wschodniej, na Bliskim Wschodzie oraz w Afryce można określić w witrynie <u>www.hp.com/support</u>. Pobierane są standardowe opłaty telefoniczne.

# Zgłaszanie problemu

Dzwoniąc do działu pomocy technicznej HP, należy mieć dostęp do komputera oraz urządzenia. Przygotuj się na przekazanie następujących informacji:

- Nazwa produktu (HP Photosmart Premium e-All-in-One C310 series)
- numer seryjny (umieszczony z tyłu lub na spodzie urządzenia)
- komunikaty wyświetlane podczas występowania problemu,
- Odpowiedzi na poniższe pytania:
  - · Czy sytuacja taka miała już wcześniej miejsce?
  - · Czy potrafisz doprowadzić do jej wystąpienia ponownie?
  - · Czy w czasie pojawienia się problemu instalowano nowe oprogramowanie lub podłączano nowy sprzęt?
  - Czy przed tą sytuacją wydarzyło się coś innego (na przykład burza, urządzenie zostało przeniesione itd.)?

Listę numerów wsparcia telefonicznego znajdziesz w www.hp.com/support .

# Po upływie okresu obsługi telefonicznej

Po zakończeniu okresu obsługi telefonicznej pomoc z firmy HP można uzyskać odpłatnie. Pomoc może być także dostępna w internetowej witrynie pomocy HP pod adresem: <u>www.hp.com/support</u>. Aby uzyskać więcej informacji o opcjach pomocy, skontaktuj się ze dealerem HP lub skorzystaj z obsługi telefonicznej dla danego kraju/regionu.

# Dodatkowe opcje gwarancyjne

Dla urządzenia HP Photosmart za dodatkową opłatą są dostępne rozszerzone plany serwisowe. Przejdź do <u>www.hp.com/support</u>, wybierz kraj/region i język, po czym przejrzyj usługi i gwarancje pod kątem rozszerzonych planów usług serwisowych.

# 8 Interfejsy komunikacyjne

- Zainstaluj oprogramowanie do połączenia sieciowego
- Wskazówki dotyczące konfiguracji i korzystania z drukarki w sieci

# Zainstaluj oprogramowanie do połączenia sieciowego

W tym rozdziale opisano instalację oprogramowania urządzenia HP Photosmart w komputerach podłączonych do sieci. Zanim zainstalujesz oprogramowanie, sprawdź czy urządzenie HP Photosmart jest podłączone do sieci. Jeżeli urządzenie HP Photosmart nie zostało podłączone do sieci, postępuj zgodnie z instrukcjami na ekranie podczas instalacji oprogramowania, aby podłączyć urządzenie do sieci.

Uwaga 1 Jeżeli komputer jest skonfigurowany do łączenia się z wieloma dyskami sieciowymi, upewnij się, że jest on połączony z nimi, zanim rozpoczniesz instalację oprogramowania. W przeciwnym razie instalator oprogramowania HP Photosmart może próbować zająć jedną z zarezerwowanych liter napędów i stracisz dostęp do jednego z dysków sieciowych.

**Uwaga 2** Czas instalacji może wynieść od 20 do 45 minut, zależnie od systemu operacyjnego, ilości dostępnego miejsca oraz prędkości procesora w komputerze.

### Instalacja oprogramowania HP Photosmart dla Windows na komputerze w sieci

- 1. Opuść wszystkie uruchomione aplikacje.
- 2. Włóż instalacyjną płytę CD dołączoną do urządzenia do napędu CD-ROM komputera i postępuj zgodnie z wyświetlanymi instrukcjami.
  - Uwaga (1) Jeśli urządzenie HP Photosmart nie jest podłączone do sieci, uruchom Kreator konf. łącza bezprz. z menu Network (Sieć) urządzenia HP Photosmart. Jeśli w trakcie instalacji oprogramowanie nie może odnaleźć urządzenia w sieci, lub nie da się uruchomić Kreator konf. łącza bezprz., oprogramowanie może być w stanie pokazać ustawienia sieci bezprzewodowej, a wówczas przekaże do Kreator konf. łącza bezprz. w celu wprowadzenia tych informacji. Lub

(2) Jeśli drukarka jest już podłączona do sieci, oprogramowanie udostępni inne metody wyszukiwania w celu odnalezienia drukarki w sieci.

- Jeżeli pojawi się okno dialogowe z informacją o zaporze firewall, postępuj zgodnie z poleceniami. Jeśli pojawiają się komunikaty zapory, musisz je zawsze akceptować lub na nie zezwolić.
- Na ekranie Typ połączenia wybierz opcję Sieć, a następnie kliknij przycisk Dalej.
  Zostanie wyświetlone okno Wyszukiwanie, a program instalacyjny wyszuka urządzenie w sieci.
- Na ekranie Znaleziono drukarkę sprawdź, czy opis drukarki zgadza się. Jeśli w sieci zlokalizowano kilka drukarek, zostanie wyświetlony ekran Znalezione drukarki. Wybierz urządzenie, które ma zostać podłączone.
- 6. Postępuj zgodnie z wyświetlanymi instrukcjami, aby zainstalować oprogramowanie. Po zakończeniu instalacji urządzenie jest gotowe do użycia.
- 7. Aby przetestować połączenie sieciowe, przejdź do komputera i wydrukuj raport z autotestu na urządzeniu.

# Wskazówki dotyczące konfiguracji i korzystania z drukarki w sieci

Podczas korzystania z drukarki w sieci warto skorzystać z następujących wskazówek:

### Rozdział 8

- Podczas konfiguracji bezprzewodowej drukarki sieciowej, należy upewnić się, że router bezprzewodowy lub punkt dostępowy jest włączony. Gdy działa Kreator konf. łącza bezprz., drukarka wyszukuje routerów bezprzewodowych, a następnie wyświetla listę wykrytych nazw sieci.
- Jeżeli komputer jest podłączony do sieci (VPN), konieczne jest odłączenie od VPN przede użyciem innego urządzenia w sieci lokalnej (w tym także drukarki).
- Dowiedz się, jak ustalić ustawienia zabezpieczeń sieci. Kliknij tutaj, aby dowiedzieć się więcej przez Internet.
- Dowiedz się więcej na temat narzędzia diagnostyki sieci i innych wskazówek dotyczących rozwiązywania problemów. <u>Kliknij tutaj, aby dowiedzieć się więcej przez Internet.</u>
- Dowiedz się, jak zmienić połączenie USB na sieciowej połączenie bezprzewodowe. <u>Kliknij tutaj, aby dowiedzieć</u> się więcej przez Internet.
- Dowiedz się, jak obchodzić się z firewallem i programami antywirusowymi podczas instalacji drukarki. <u>Kliknij</u> <u>tutaj, aby dowiedzieć się więcej przez Internet.</u>
- Dowiedz się, jak podłączyć urządzenie HP Photosmart do domowej sieci bezprzewodowej za pomocą WPS (WiFi Protected Setup). <u>Kliknij tutaj, aby dowiedzieć się więcej przez Internet.</u>
- Dowiedz się, jak podłączyć urządzenie HP Photosmart do domowej sieci bezprzewodowej za pomocą Kreatora konfiguracji sieci bezprzewodowej. <u>Kliknij tutaj, aby dowiedzieć się więcej przez Internet.</u>

# 9 Informacje techniczne

W tej części zamieszczono dane techniczne oraz informacje o międzynarodowych atestach urządzenia HP Photosmart.

Dodatkowe informacje dostępne są w dokumentacji drukowanej dostarczonej z urządzeniem HP Photosmart.

W tej części zawarte są następujące tematy:

- <u>Uwaga</u>
- Informacja o procesorze na kasetach
- Dane techniczne
- Program ochrony środowiska
- Informacje prawne
- Przepisy w zakresie sieci bezprzewodowych

# Uwaga

#### Oświadczenia firmy Hewlett-Packard

Informacje zavante v niniejszym dokumencie mogą ulec zmianie bez powiadomienia. Wizystkie prowa zastrzetone. Reprodukcja, odopiacja lub fumaczenie tego podrycznika jest zabronione bez uprzedniej pisemnej zgody firmy HavletPackatel, z wyjątkam przypadkow dozwolanych w mranch, przew automich, bełyme gwarancje obejmujące pradukty i usługi HP są okratione w zasadach wyraźnej gwarancji, towarzyszących donym produkten lub urługam. Zadna informacja zawanta w minisjuzym dokumencie nie może być urudzane za dodałsowa gwarancji, firma HP nie noże być posiggana do odpowiedzialności za błądy techniczne lub edytorskie oraz brak informacji w niniejszym dokumencie. © 2009 HawletPackard Davelopment Company, LP. Micrasałt, Windowa, Windowa XP oraz Windowa Vlata za zastrzażonymi w USA znakami towarowymi firmy Micrasałt Corporation. Windowa 7 zaratkami towarowymi lub znakiem towarowymi firmy Micrasałt Corporation w USA (Jub innych krajach. Infel i fentium są znakami towarowymi lub znakiem towarowymi firmy Micrasałt Corporation lub jej spółek zależnych w USA i innych krajadł. Znaki towarowe Bluetoch należą do lich włataciele i są używane przez firmę HewlettPackane Company na podstawie Iloencji.

# Informacja o procesorze na kasetach

Kasety drukujące HP stosowane w tym produkcie zawierają procesor pamięci, który pomaga przy eksploatacji urządzenia. Dodatkowo procesor ten zbiera ograniczone informacje na temat sposobu korzystania z urządzenia, między innymi: datę pierwszej instalacji, datę ostatniego użycia, liczbę stron wydrukowanych za pomocą tej kasety, stopień pokrycia strony, wykorzystanie tryby drukowania, błędy, które wystąpiły podczas druku i model urządzenia. Informacje te pomagają w projektowaniu nowych produktów HP, które spełniają potrzeby klientów.

Dane zbierane w pamięci kaset drukujących nie zawierają informacji pozwalających na identyfikację użytkownika kasty ani konkretnego urządzenia.

HP zbiera próbki danych z procesorów kaset zwracanych do HP w ramach bezpłatnego programu zwrotu i recyklingu (HP Planet Partners: <a href="http://www.hp.com/hpinfo/globalcitizenship/environment/recycle/">www.hp.com/hpinfo/globalcitizenship/environment/recycle/</a>). Dane te są odczytywane z tych próbek w celu ulepszenia przyszłych produktów firmy HP. Dostęp do tych danych mogą mieć także partnerzy HP, którzy pomagają firmie HP w recyklingu kaset drukujących.

Poza tym każdy, kto znajdzie się w posiadaniu kasety może uzyskać dostęp do tych anonimowych danych zapisanych w pamięci kasety. Jeżeli nie chcesz umożliwiać dostępu do tych danych, możesz dezaktywować procesor pamięci. Jednak po dezaktywacji procesora kaseta drukująca nie będzie mogła już działać w urządzeniu HP.

Jeżeli udostępnianie tych anonimowych danych jest nadal niepokojące, można uniemożliwić dostęp do tych informacji przez wyłączenie możliwości zbierania danych o wykorzystaniu urządzenia przez procesor kasety.

### Wyłączenie funkcji zbierania informacji

Dotknij opcji Ustawienia.

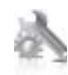

- 2. Dotknij opcji Preferencje.
- 3. Dotknij opcji Cartridge Chip Info (Informacja o procesorze na kasetach) a następnie OK.

🖉 Uwaga W celu przywrócenie funkcji zbierania informacji, przywróć ustawienia fabryczne.

Uwaga Po wyłączeniu funkcji zbierania informacji o wykorzystaniu urządzenia, można nadal korzystać z kasety w urządzeniu HP.

# Dane techniczne

W niniejszym rozdziale zawarto informacje techniczne na temat urządzenia HP Photosmart. Pełne dane techniczne urządzenia znajdziesz w arkuszu danych technicznych w <u>www.hp.com/support</u>.

## Wymagania systemowe

Wymagania odnośnie oprogramowania i systemu zostały wyszczególnione w pliku Readme.

Informacje na temat przyszłych wersji systemów operacyjnych i ich obsługi znajdują się w witrynie pomocy technicznej HP pod adresem <u>www.hp.com/support</u>.

# Parametry środowiska pracy

- Dopuszczalny zakres temperatur otoczenia w trakcie pracy: Drukarka główna: od 5 do 40 stopni C (41 do 104 stopni F) Wyświetlacz odłączany: od -10 do 40 stopni C (od 14 do 104 stopni F)
- Dopuszczalny zakres temperatur otoczenia w trakcie pracy: od 5 °C do 40 °C (od 41 °F do 104 °F)
- Wilgotność: od 15% do 80% wilg. wzgl. bez kondensacji; 28 °C maksymalnie w punkcie rosy
- Zakres temperatury podczas przechowywania: od -20 do 60 stopni C (od -4 do 140 stopni F)
- W obecności silnego pola elektromagnetycznego wydruk z urządzenia HP Photosmart może być lekko zniekształcony
- Firma HP zaleca stosowanie kabla USB o długości nie przekraczającej 3 m, aby zminimalizować wprowadzony szum wywoływany przez potencjalne silne pola elektromagnetyczne

## Rozdzielczość druku

Więcej informacji na temat rozdzielczości drukarki znajduje się w oprogramowaniu drukarki.

| Тур                                             | Gramatura papieru                  | Podajnik wejściowy <sup>*</sup> | Zasobnik wyjściowy† | Zasobnik<br>fotograficzny |
|-------------------------------------------------|------------------------------------|---------------------------------|---------------------|---------------------------|
| Zwykły papier                                   | 60 do 90 g/m² (16 do 24<br>funtów) | Do 125 (papier 75 g/m²)         | 50 (papier 75 g/m²) | nie dot.                  |
| Papier Legal                                    | 60 do 90 g/m² (16 do 24<br>funtów) | Do 125 (papier 75 g/m²)         | 10 (papier 75 g/m²) | nie dot.                  |
| Karty                                           | do 281 g/m²                        | Do 60                           | 25                  | Do 20                     |
| Koperty                                         | 75 do 90 g/m² (20 do 24<br>funtów) | Do 15                           | 15                  | nie dot.                  |
| Folia                                           | nie dot.                           | Do 40                           | 25                  | nie dot.                  |
| Etykiety                                        | nie dot.                           | Do 40                           | 25                  | nie dot.                  |
| Papier fotograficzny 13 x 18<br>cm (5 x 7 cali) | do 281 g/m²<br>(236 g/m²)          | Do 40                           | 25                  | Do 20                     |
| Papier fotograficzny 10 x 15<br>cm (4 x 6 cali) | do 281 g/m²<br>(236 g/m²)          | Do 40                           | 25                  | Do 20                     |

## Specyfikacje papieru

### (ciąg dalszy)

| Тур                                                  | Gramatura papieru | Podajnik wejściowy <sup>·</sup> | Zasobnik wyjściowy† | Zasobnik<br>fotograficzny <sup>*</sup> |
|------------------------------------------------------|-------------------|---------------------------------|---------------------|----------------------------------------|
| Papier fotograficzny 216 x 279<br>mm (8,5 x 11 cali) | do 281 g/m²       | Do 40                           | 25                  | nie dot.                               |

\* Maksymalna pojemność.

Pojemność zasobnika wyjściowego zależy od rodzaju papieru oraz ilości zużytego atramentu. Firma HP zaleca częste opróżnianie zasobnika wyjściowego. Tryb jakości SZYBKA ROBOCZA wymaga wysunięcia przedłużenia zasobnika wyjściowego i przekręcenia końca zasobnika do góry. Jeśli koniec zasobnika nie zostanie obrócony, zarówno papier formatu letter jak i legal spadnie na pierwszą kartkę.

\*

Uwaga Pełną listę obsługiwanych formatów nośnika podano w sterowniku drukarki.

## Dane techniczne modułu druku dwustronnego - wszystkie regiony poza Japonią

| Тур               | Rozmiar                                                                                                    | Gramatura                       |
|-------------------|----------------------------------------------------------------------------------------------------|---------------------------------|
| papier            | Letter: 8,5 x 11 cali<br>Executive: 7,25 x 10,5 cali<br>A4: 210 x 297 mm<br>B5 (ISO): 176 x 250 mm B5 (JIS):<br>182 x 257 mm | 60 do 90 g/m² (16 do 24 funtów) |
| Papier broszurowy | Letter: 8,5 x 11 cali<br>A4: 210 x 297 mm                                                                                    | do 180 g/m²                     |

# Dane techniczne modułu druku dwustronnego - tylko dla Japonii

| Тур               | Rozmiar                                                                                                    | Gramatura                                               |
|-------------------|----------------------------------------------------------------------------------------------------|---------------------------------------------------------|
| papier            | Letter: 21,5 x 27,9 cm<br>Executive: 18,4 x 26,7 cm<br>A4: 210 x 297 mm<br>A5: 148 x 210 mm<br>B5 (ISO): 176 x 250 mm B5 (JIS):<br>182 x 257 mm | od 60 do 90 g/m² (od 16 do 24 funtów)                   |
| Papier broszurowy | Letter: 21,5 x 27,9 cm<br>A4: 210 x 297 mm                                                                                                    | do 180 g/m <sup>2</sup> (papier dokumentowy — 48 funty) |
| Karty i zdjęcia   | 10,1 x 15,2 cm<br>12,7 x 20,3 cm<br>10 x 15 cm<br>A6: 105 x 148,5 mm<br>Hagaki: 100 x 148 mm                                                    | do 200 g/m² (papier indeksowy — 110<br>funtów)          |

### Tolerancja prowadzenia papieru

• 0,006 mm/mm dla zwykłego papieru (druga strona)

Uwaga W zależności od kraju/regionu mogą być dostępne różne rodzaje nośników.

### Dane techniczne drukowania

- Szybkość drukowania zależy od stopnia złożoności dokumentu.
- Drukowanie panoram
- Metoda: termiczny druk atramentowy
- Język: PCL3 GUI

# Dane techniczne kopiowania

- Cyfrowa obróbka obrazu
- Maksymalna liczba kopii zależy od modelu urządzenia
- Szybkość kopiowania zależy od modelu i od stopnia złożoności dokumentu
- Maksymalne powiększenie kopii wynosi od 200 do 400% (zależnie od modelu)
- Maksymalne zmniejszenie kopii wynosi od 25 do 50% (zależnie od modelu)

### Wydajność pojemnika z atramentem

Więcej informacji na temat szacunkowej wydajności kaset drukujących można znaleźć w witrynie firmy HP pod adresem <u>www.hp.com/go/learnaboutsupplies</u>.

### Parametry skanowania

- Edytor obrazów dostarczany wraz z urządzeniem
- Interfejs programowy w standardzie Twain
- Rozdzielczość: optyczna do 2400 x 1200 dpi (w zależności od modelu); 19200 dpi w rozdzielczości ulepszonej programowo
- Więcej informacji na temat rozdzielczości znajduje się w oprogramowaniu skanera.
- W kolorze: 48-bitowa w kolorze, 8-bitowa skala szarości (256 odcieni szarości)
- Maksymalny rozmiar skanowania z szyby: 21,6 x 29,7 cm

# Program ochrony środowiska

Firma Hewlett-Packard dokłada wszelkich starań, aby dostarczać wysokiej jakości produkty o znikomym stopniu szkodliwości dla środowiska. W projekcie urządzenia uwzględniono kwestię recyklingu. Liczba surowców została ograniczona do minimum przy jednoczesnym zapewnieniu odpowiedniej funkcjonalności i niezawodności urządzenia. Materiały odmiennego typu są łatwe do oddzielenia. Przewidziano łatwy dostęp do elementów mocujących i innych łączników, jak też łatwe ich usuwanie za pomocą typowych narzędzi. Części o większym znaczeniu są łatwo dostępne i umożliwiają sprawny demontaż oraz naprawę.

Dodatkowe informacje o programie firmy HP dotyczącym ochrony środowiska można znaleźć w witrynie sieci Web pod adresem:

## www.hp.com/hpinfo/globalcitizenship/environment/index.html

W tej części zawarte są następujące tematy:

- Wskazówki ekologiczne
- Zużycie papieru
- <u>Tworzywa sztuczne</u>
- Informacje o bezpieczeństwie materiałów
- Program recyklingu
- · Program recyklingu materiałów eksploatacyjnych do drukarek atramentowych firmy HP
- Ustawianie trybu oszczędzania energii
- Pobór mocy
- Disposal of waste equipment by users in private households in the European Union
- Substancje chemiczne
- Toxic and hazardous substance table
- Battery disposal in the Netherlands
- Battery disposal in Taiwan
- <u>Attention California users</u>
- EU battery directive

# Wskazówki ekologiczne

HP stara się pomagać klientom zmniejszać ich wpływ na środowisko naturalne. Poniższe porady ekologiczne pomogą w ocenie i zmniejszeniu wpływu na środowisko związanego z drukowaniem. Poza specjalnymi funkcjami niniejszego produktu, warto się zapoznać ze stroną internetową HP Eco Solutions zawierającą więcej informacji na temat inicjatyw proekologicznych firmy HP.

www.hp.com/hpinfo/globalcitizenship/environment/

Funkcje ekologiczne urządzenia

- Drukowanie dwustronne: W celu redukcji zużycia papieru skorzystaj z funkcji Drukowania oszczędzającego papier, która powoduje drukowanie dwustronnych dokumentów z umieszczeniem wielu stron na każdej kartce.
- Drukowanie Smart Web: Interfejs programu HP Smart Web zawiera okna Książki wycinków oraz Edytuj wycinki, które umożliwiają przechowywanie, porządkowanie i drukowanie wycinków zebranych z różnych stron internetowych.
- Informacja na temat oszczędzania energii: Jeżeli chcesz ustalić aktualny status kwalifikacji ENERGY STAR® dla tego produktu, zajrzyj do Pobór mocy na stronie 36.
- Recykling materiałów: Więcej informacji dotyczących recyklingu produktów firmy HP można znaleźć pod adresem:

www.hp.com/hpinfo/globalcitizenship/environment/recycle/

# Zużycie papieru

W opisanym produkcie można używać papieru makulaturowego zgodnego z normą DIN 19309 i EN 12281:2002.

# Tworzywa sztuczne

Elementy z tworzyw sztucznych o wadze przekraczającej 25 gramów są oznaczone zgodnie z międzynarodowymi standardami, które zwiększają możliwość identyfikacji tworzyw sztucznych do przetworzenia po zużyciu produktu.

# Informacje o bezpieczeństwie materiałów

Karty charakterystyki substancji niebezpiecznych (MSDS) dostępne są w witrynie sieci Web firmy HP pod adresem:

www.hp.com/go/msds

# Program recyklingu

Firma HP podejmuje w wielu krajach/regionach coraz więcej inicjatyw dotyczących zwrotu oraz recyklingu swoich produktów, a także współpracuje z największymi na świecie ośrodkami recyklingu urządzeń elektronicznych. Firma HP oszczędza zasoby naturalne, ponownie sprzedając niektóre spośród swoich najbardziej popularnych produktów. Więcej informacji dotyczących recyklingu produktów HP można znaleźć pod adresem:

www.hp.com/hpinfo/globalcitizenship/environment/recycle/

# Program recyklingu materiałów eksploatacyjnych do drukarek atramentowych firmy HP

Firma HP podejmuje różne działania mające na celu ochronę środowiska. Program recyklingu materiałów eksploatacyjnych HP Inkjet Supplies Recycling Program jest dostępny w wielu krajach/regionach. Umożliwia on bezpłatny recykling zużytych kaset i pojemników z tuszem. Więcej informacji można znaleźć w następującej witrynie sieci Web:

www.hp.com/hpinfo/globalcitizenship/environment/recycle/

# Ustawianie trybu oszczędzania energii

Gdy wyłączysz urządzenie HP Photosmart, domyślnie przełączy się w tryb oszczędzania energii. Powoduje to, że urządzenie jest bardziej oszczędne, ale oznacza też że wymaga ono dłuższego czasu na włączenie. Dodatkowo, będąc w trybie Oszczędzania energii, urządzenie HP Photosmart może nie być w stanie wykonać pewnych automatycznych zadań konserwacyjnych. Jeśli często pojawiają się komunikaty dotyczące błędu zegara czasu rzeczywistego, lub gdy chcesz skrócić czas uruchamiania, możesz wyłączyć tryb Oszczędzania energii.

Waga Domyślnie funkcja ta jest włączona.

## Włączanie i wyłączanie trybu oszczędzania energii

1. Dotknij ikony Ustawienia.

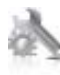

- 2. Dotknij opcji Preferencje.
- 3. Dotykaj strzałki do dołu, aby przechodzić do kolejnych opcji, a następnie dotknij Energy Save Mode (Tryb energooszczędny).
- 4. Dotknij opcji On (Włącz) lub Off (Wył).

# Pobór mocy

Urządzenia Hewlett-Packard do drukowania i przetwarzania obrazów oznaczone logiem ENERGY STAR® spełniają wymagania U.S. Environmental Protection Agency ENERGY STAR dla sprzętu do przetwarzania obrazu. Na urządzeniach spełniających wymagania ENERGY STAR dla urządzeń do przetwarzania obrazu znajduje się następujące oznaczenie:

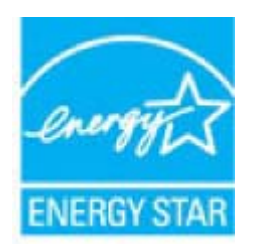

Dodatkowe informacje na temat urządzeń spełniających wymagania programu ENERGY STAR można znaleźć na stronie: <u>www.hp.com/go/energystar</u>

# Disposal of waste equipment by users in private households in the European Union

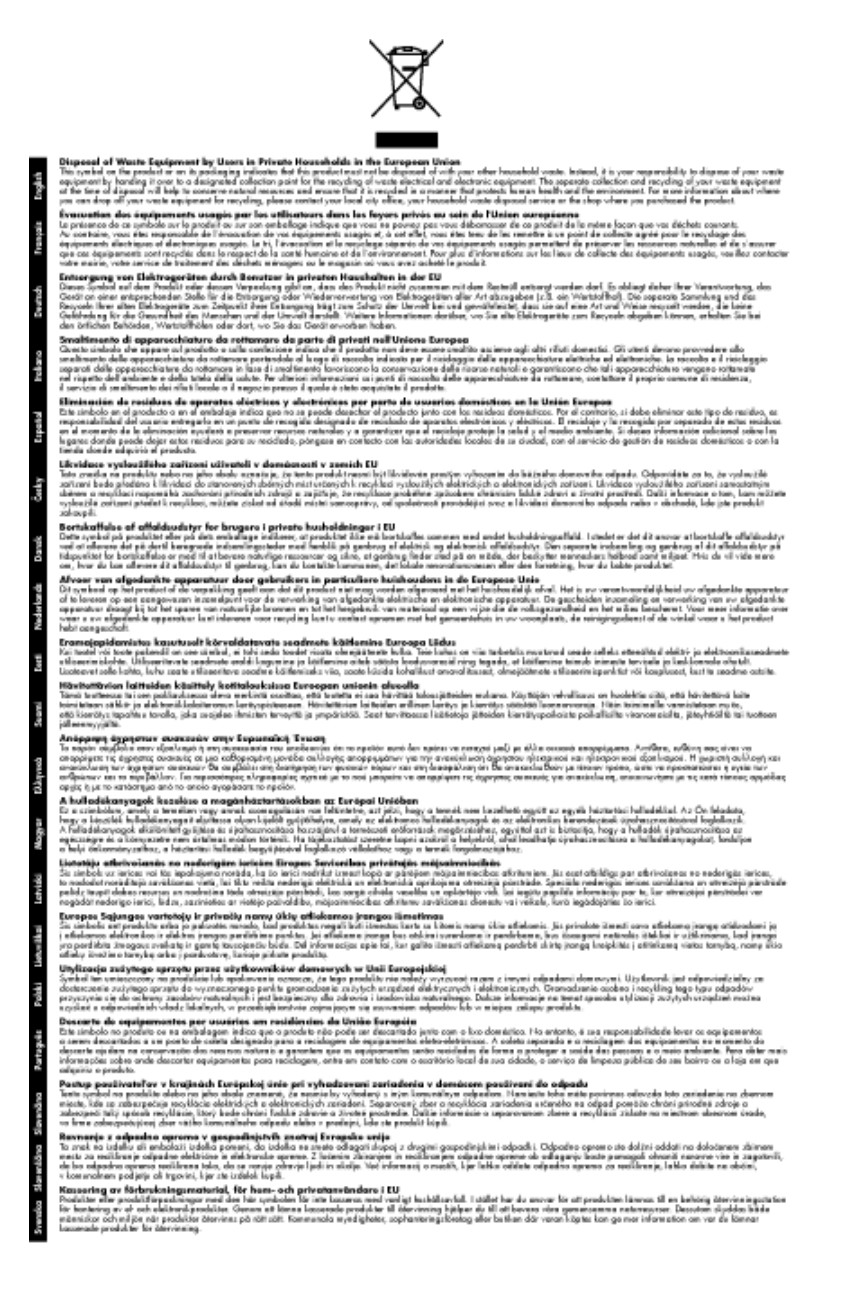

# Substancje chemiczne

Firma HP zobowiązuje się do dostarczania swoim klientom wszystkich informacji na temat substancji chemicznych w naszych produktach, zgodnie z wymogami takich przepisów, jak REACH (*Dyrektywa EC No 1907/2006 Parlamentu Europejskiego i Komisji Europejskiej*). Raport z informacjami o chemikaliach w tym produkcie można odnaleźć pod adresem: <u>www.hp.com/go/reach</u>.

# Toxic and hazardous substance table

| 医结 供注                                                                             |                                                        |                                         | 有毒有害物                                                                                            | 质和元素                                |                            |       |  |  |
|-----------------------------------------------------------------------------------|--------------------------------------------------------|-----------------------------------------|--------------------------------------------------------------------------------------------------|-------------------------------------|----------------------------|-------|--|--|
| *****                                                                             | 给                                                      | 隶                                       | 領                                                                                                | 六价络                                 | 多溴联苯                       | 多溴联苯醌 |  |  |
| 外壳和托盘*                                                                            | 0                                                      | 0                                       | 0                                                                                                | 0                                   | 0                          | 0     |  |  |
| <b>轧线*</b>                                                                        | 0                                                      | 0                                       | 0                                                                                                | 0                                   | 0                          | 0     |  |  |
| 印刷电路板*                                                                            | X                                                      | 0                                       | 0                                                                                                | 0                                   | 0                          | 0     |  |  |
| 丁印系统*                                                                             | X                                                      | 0                                       | 0                                                                                                | 0                                   | 0                          | 0     |  |  |
| 1.示器*                                                                             | X                                                      | 0                                       | 0                                                                                                | 0                                   | 0                          | 0     |  |  |
| 【墨打印机墨盒*                                                                          | 0                                                      | 0                                       | Ö                                                                                                | 0                                   | 0                          | 0     |  |  |
| [动光盘*                                                                             | X                                                      | 0                                       | 0                                                                                                | 0                                   | 0                          | 0     |  |  |
| 3描仪*                                                                              | X                                                      | X                                       | 0                                                                                                | 0                                   | 0                          | 0     |  |  |
| 特配件*                                                                              | X                                                      | 0                                       | 0                                                                                                | 0                                   | 0                          | 0     |  |  |
| 8.油板*                                                                             | X                                                      | 0                                       | 0                                                                                                | 0                                   | 0                          | 0     |  |  |
| 动双面打印系统*                                                                          | 0                                                      | 0                                       | 0                                                                                                | 0                                   | 0                          | Ő     |  |  |
| ·部电源*                                                                             | X                                                      | 0                                       | 0                                                                                                | Ő                                   | õ                          | 0     |  |  |
| 日初双面打印系统"<br>外部电源"<br>0:指此部件的所有均一友<br>X:指此部件使用的均一友<br>注:环保使用期限的参考<br>"以上只任用手使用这些? | 0<br>X<br>版中包含的这种有毒<br>惯中至少有一种包含<br>标识取决于产品正常<br>初件的产品 | 0<br>0<br>有害物质,含量<br>的这种有毒有利<br>工作的温度和测 | 0<br>0<br>1<br>1<br>1<br>1<br>1<br>1<br>1<br>1<br>1<br>1<br>1<br>1<br>1<br>1<br>1<br>1<br>1<br>1 | 0<br>0<br>363-2006 的帮<br>高于SJ/T1136 | 0<br>0<br>秋制<br>3-2006 的限制 | 0     |  |  |

# **Battery disposal in the Netherlands**

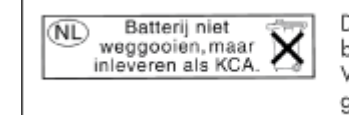

Dit HP Product bevat een lithium-manganese-dioxide batterij. Deze bevindt zich op de hoofdprintplaat. Wanneer deze batterij leeg is, moet deze volgens de geldende regels worden afgevoerd.

# Battery disposal in Taiwan

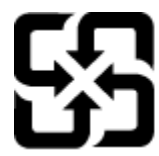

廢電池請回收

Please recycle waste batteries.

# **Attention California users**

The battery supplied with this product may contain perchlorate material. Special handling may apply. For more information, go to the following Web site:

www.dtsc.ca.gov/hazardouswaste/perchlorate

# EU battery directive

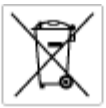

European Union Battery Directive This product contains a battery that is used to maintain data integrity of real time clock or product settings and is designed to last the life of the product. Any attempt to service or replace this battery should be performed by a qualited service technician.

Directive sur las batteries de l'Union Européenne Ca produit contient une batterie qui permet de maintenir l'intégrité des données pour les paramètres du produit cu l'horloge en temps réel et qui a été conçue paur durce aussi longtemps que la produit. Toule tertaine de réparation ou de mentiocement de cette batterie doit être effectuée par un technician au nlRé

Batterie-Richtlinie der Europäischen Union Diese Produkt enfisit eine Batterie, die dazu dient, die Datenintegrität der Echtzeituhr sowie der Produkteinstellungen zu erholten, und die für die Liebensösure feit Produkt ausreicht. Im Bedartifall sollte das Instandhalten bzw. Austauschen der Batterie von einem qualifizierten Servicetechniker durchgeführt werden.

Nestriva dell'Unione Europea relativa alla raccolta, al trattamento e allo amaltimento di batterie e accumulatori Queto prodotto continen una batteria ull'azzato per preservane l'integrità dei dati dell'aralogio in tempo reale o delle impatzazioni del prodotto sue dustra si intendo per o quella del prodotto. Eventuali interventi di riparazione o sostituzione della batteria devono essere eseguiti da u sonico dell'assistenza qualificate. odata e

Directiva sobre baterias de la Unión Europea Este producto contene una bateria que se utiliza para conservar la integridad de las datas del relaj de tiempo seal o la configuración del producto y está diseñado para durar toda la vida útil del producto. El montenimiento o la sustitución de dicha bateria eleberá realizarla un técnico de montenimiente cualificado.

Směrnice Evropské unie pro nakládání z bateriemi Tento výrobek obsohuje bateril, která slauží k uchavání správných dat hodin reálného času nebo nastavení výrobku. Baterie je navržena tak, aby vydržela celou životnost výrobku, jakýkoliv pokus o opravu nebo výrněnu baterie by měl prověsť koslitikovaný servisní techník.

#### EU's batteridirektiv

Produkter indeholder et batteri, som bruges til at vedligeholde dataintegriteten for realfidsur- eller produktindetillinger og er beregnet til at holde i hele produktet levetid. Service på botteriet eller udskiftning ber forstoges af en uddannet servicetekniker.

Richtlijn batterijen voor de Europese Unie Dit product bevat een batterij die wordt gebruikt voor een juiste tijdsaanduiding van de klok en het behoud van de productinstellingen. Bovenden is deze antworgen om gederende de levenduut van het product mee te gaan. Het anderhoud of de vervanging van deze batterij moet door een gekwalficeerde anderhoudstechnicus worden uitgevoerd.

Euroopa Liidu aku direktiiv Tooda isoldob aku, mida kautataka maalaja kela ondmeühtuse või tode sätete säiltemiseka. Aku on valmistatud kastma terve tode kasutusaja. Aku tohib hoodiada või vahatada alaul kvalifitseettud haoklustehrik.

#### nionin paristodirektiivi

Euroopan unionin paristodirektiivi Tärrä laite sisäksä pariston, jota käytetään reasitaikaisen kellon lietojen ja laiteen asetusten säityttäniseen. Pariston on suunriteitu kestövän laiteen aska käyttäiän ajan. Pariston mahdollinen korjaus tai vaihto on jätettävä pätevän huoltohenkilän tehtäväkai.

Οδηγία της Ευρωπαϊκής Ένωσης για τις ηλεκτρικές στήλες Αυτό το προϊόν περιλαμβάνει μια μπατορία, η οποίο χρησιμοποιείται γι στητα της εσματιστης εταιστης για τη αρκετριπες στηλης. Αυτό το προϊόν περιλαμβάνει μια μπατορία, η οποία χρησιμοποιέται για τη διατήρηση της ακεραιότητας των δεδομένων ρολογιού πραγματικού χρόπου ή πων ρυθμέσων προϊότισες και έχα σχεδιαστά ίσαι έστι να διαρκέσει όσο και το προϊόν. Τυχόν απόπειρες απότόρθωσης ή αντικατόστασης αυτής της μπατορίας θα πρέπει να προγματοποιούνται από κατάλληλα εκποιδευμένο τιχνικό.

Az Európai unió telepek és akkumulátorok direktívája A ternék tartalmaz egy elemet, melynek feladata az, hogy biztosítsa a valós idejű öra vagy a ternék beállításainak adatintegrítását. Az elem úgy van ternezva, hogy végig kítartson a ternék hosználata során. Az elem bármílyen javítását vagy cseréjét csak képzett szekember végezheti el.

o**pas Sovienības Boteriju direktīva** duštem ir baterija, ko Izmanto noliš laika pulksteņa vai produkta iestatījumu datu integritātes zaglabāštanai, un tā ir paredzēta vizam produkta vec cikkm, sēkkuna apkape vai baterījas nomaiņo ir jāveic atbilatoti kvalificētam darbinīekam.

opos Sąjungos baterijų ir akumuliatorių direktyva 16 gaminė yra baterijų, kuri naudojamo, kad bitų galima priziūrėti realaus laiko laikrodžio veikimą arbo gaminio nuostatau; ji skinto veikti gaminio eksplostavimo laiką. Bet kokius ibu baterija aptaravimo arba kelimo darbus turi atkiri kuoliškuotes aptamanimo technikas. isa ge

Dyrektywa Unii Europejskiej w sprawie baterii i akumulatorów Produki zawiara baterią wykorzydywaną do zachowania integralnośći danych zegana czasu rzeczywistego lub ustawień produktu, która podrzymuje działania produktu. Przeględu lub wyniana baterii powinny być wykonywane wyłącznie przez uprownionego techniko zewizu.

Direttva sobre baterias da União Européia Este produto contêm uma bateria que é usada para monter a integridade dos dados do relógio em tempo real ou dos configurações do produto e é projetada para ter a mesma duração que este. Qualquer tentativa de consentar ou subetituir essa bateria deve ser realizada por um técnico qualificado.

Smernica Európskej únie pre zaobchádzanie s batériami Tento výrobok obschuje batéria, ktorá slúži na uchovanie správnych údajov hodin reálneho času alebo nestavení výrobku. Batéria je skonitruovaná tak, aby vydržala celú životnosť výrobku. Akýkaľvek pokus o opravu alebo výrnenu batérie by mal vykoncť kvalitkovaný servianý techník.

Direktiva Evropske unije o baterijah in akumulatorjih. V ten izdellu je baterija, li zapstevlja nataznati podskou uru v realnem času ali nastavitev izdelka v celotni življenjski dobi izdelka. Kakrino koli popravli o iz zamenjov te baterije bila izveća je podblačeni tehnik.

EU:a batteridirektiv Pradučen innaháline til batteri zam används för att uppräthålin data i seakläkkocken och produktivutällningarna. Batteriet ska räcka produktens hela Inslang. Endar kvalitoenade sentoeskinker för utöra service på batteriet och byte ut det.

Директива за батерни на Европейския съюз Так прадуст судирко батерни, което се кластво за поддържане на целоста на дененте на часовника в реално време или настройките за прадугат, сърдудина на кудърин през цали в кието на прадукта. Серекат ник замината на батерита требка да се накърше ат скалифициран

Directiva Uniunii Europene referitoare la baterii Acest produc conține o baterie care este ultizată pentru a menține integritatea datelor cecsului de timp real sau setărilor produsului și care este protectată să înscănneze pe înteaga dunată de viață a produsului. Orice lucrare de service sau de înlocuire a ocestei baterii trebuie electuată de un tehnician de service califoat.

# Informacje prawne

Urządzenie HP Photosmart spełnia wymagania określone przepisami obowiązującymi w kraju/regionie użytkownika.

W tej części zawarte są następujące tematy:

#### Rozdział 9

- Obowiązkowy numer identyfikacyjny modelu
- FCC statement
- VCCI (Class B) compliance statement for users in Japan
- Notice to users in Japan about the power cord
- Notice to users in Korea
- Notice to users in Germany
- Noise emission statement for Germany
- HP Photosmart Premium e-All-in-One C310 series declaration of conformity

# Obowiązkowy numer identyfikacyjny modelu

Ze względu na obowiązek identyfikacji produktowi nadano wymagany przepisami prawa numer modelu. Obowiązkowy numer identyfikacyjny modelu dla tego urządzenia to SDGOB-1021. Nie należy mylić tego numeru z nazwą handlową produktu (HP Photosmart Premium e-All-in-One C310 series itp.) ani z numerami produktów (CD734A itp.).

# **FCC statement**

### FCC statement

The United States Federal Communications Commission (in 47 CFR 15.105) has specified that the following notice be brought to the attention of users of this product.

This equipment has been tested and found to comply with the limits for a Class B digital device, pursuant to Part 15 of the FCC Rules. These limits are designed to provide reasonable protection against harmful interference in a residential installation. This equipment generates, uses and can radiate radio frequency energy and, if not installed and used in accordance with the instructions, may cause harmful interference to radio communications. However, there is no guarantee that interference will not occur in a particular installation. If this equipment does cause harmful interference to radio or television reception, which can be determined by turning the equipment off and on, the user is encouraged to try to correct the interference by one or more of the following measures:

- Reorient the receiving antenna.
- Increase the separation between the equipment and the receiver.
- Connect the equipment into an outlet on a circuit different from that to which the receiver is connected.
- · Consult the dealer or an experienced radio/TV technician for help.
- For further information, contact:
  - Manager of Corporate Product Regulations Hewlett-Packard Company 3000 Hanover Street Palo Alto, Ca 94304 (650) 857-1501

Modifications (part 15.21)

The FCC requires the user to be notified that any changes or modifications made to this device that are not expressly approved by HP may void the user's authority to operate the equipment.

This device complies with Part 15 of the FCC Rules. Operation is subject to the following two conditions: (1) this device may not cause harmful interference, and (2) this device must accept any interference received, including interference that may cause undesired operation.

# VCCI (Class B) compliance statement for users in Japan

この装置は、クラスB情報技術装置です。この装置は、家庭環境で使用することを目的として いますが、この装置がラジオやテレビジョン受信機に近接して使用されると、受信障害を引き 起こすことがあります。取扱説明書に従って正しい取り扱いをして下さい。

VCCI-B

# Notice to users in Japan about the power cord

製品には、同梱された電源コードをお使い下さい。 同梱された電源コードは、他の製品では使用出来ません。

# Notice to users in Korea

# Notice to users in Germany

# Sehanzeige-Arbeitsplätze

Das Gerät ist nicht für die Benutzung am Bildschirmarbeitsplatz gemäß BildscharbV vorgesehen.

# Noise emission statement for Germany

# Geräuschemission

LpA < 70 dB am Arbeitsplatz im Normalbetrieb nach DIN 45635 T. 19

# HP Photosmart Premium e-All-in-One C310 series declaration of conformity

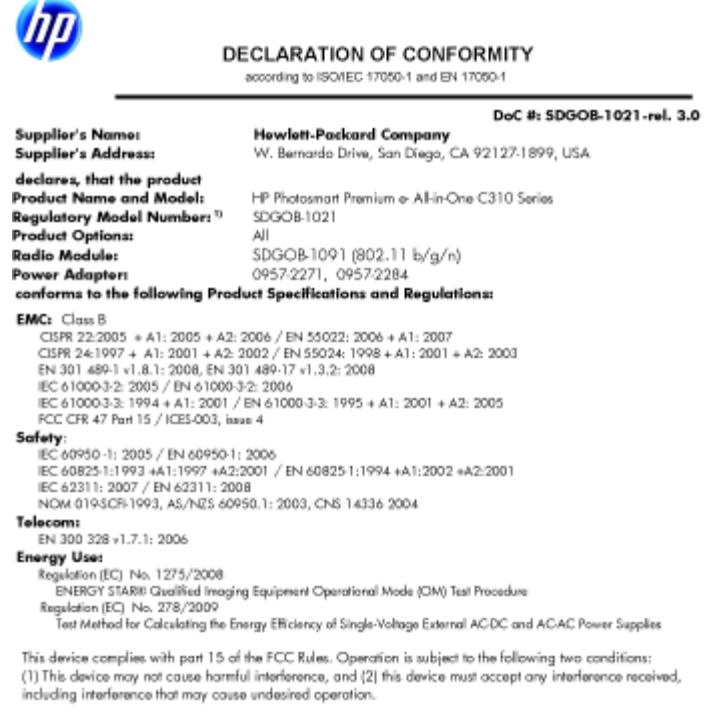

ct herewith complies with the requirements of the Low Voltage Directive 2006/95/EC, the EMC Directive 2004/108/EC, the EuP Directive 2005/32/EC, the R&TTE Directive 1999/5/EC and the European Council Recommendation 1999/519/EC on the limitation of Electromagnetic fields to the general public, and carries the CC marking accordingly. In addition, it complies with the WEEE Directive 2002/96/EC and RoHS Directive 2002/95/EC.

#### Additional Information:

1) This product is assigned a Regulatory Model Number which stays with the regulatory aspects of the design. The Regulatory Model Number is the main product identifier in the regulatory documentation and test reports, this number should not be confused with the marketing name or the product numbers.

January 12, 2010 San Diego, CA

- Local contact for regulatory topics only: EMEA: HewletPackard GmbH, HQTRE, Herrenberger Strasse 140, 71034 Boeblingen, Germany
- m/go/certificates U.S.: HewlettPackard, 3000 Hanover St., Palo Alto 94304, U.S.A. 650-857-1501 www.hp.co

# Przepisy w zakresie sieci bezprzewodowych

W tej części znajdują się następujące informacje prawne dotyczące produktów bezprzewodowych:

- Exposure to radio frequency radiation ٠
- Notice to users in Brazil •
- Notice to users in Canada ٠
- European Union regulatory notice
- Notice to users in Taiwan

# Exposure to radio frequency radiation

### Exposure to radio frequency radiation

**Caution** The radiated output power of this device is far below the FCC radio frequency exposure limits. Nevertheless, the device shall be used in such a manner that the potential for human contact during normal operation is minimized. This product and any attached external antenna, if supported, shall be placed in such a manner to minimize the potential for human contact during normal operation. In order to avoid the possibility of exceeding the FCC radio frequency exposure limits, human proximity to the antenna shall not be less than 20 cm (8 inches) during normal operation.

# Notice to users in Brazil

### Aviso aos usuários no Brasil

Este equipamento opera em caráter secundário, isto é, não tem direito à proteção contra interferência prejudicial, mesmo de estações do mesmo tipo, e não pode causar interferência a sistemas operando em caráter primário. (Res.ANATEL 282/2001).

# Notice to users in Canada

# Notice to users in Canada/Note à l'attention des utilisateurs canadiens

For Indoor Use. This digital apparatus does not exceed the Class B limits for radio noise emissions from the digital apparatus set out in the Radio Interference Regulations of the Canadian Department of Communications. The internal wireless radio complies with RSS 210 and RSS GEN of Industry Canada.

Utiliser à l'intérieur. Le présent appareil numérique n'émet pas de bruit radioélectrique dépassant les limites applicables aux appareils numériques de la classe B prescrites dans le Règlement sur le brouillage radioélectrique édicté par le ministère des Communications du Canada. Le composant RF interne est conforme a la norme RSS-210 and RSS GEN d'Industrie Canada.

# **European Union regulatory notice**

## **European Union Regulatory Notice**

Products bearing the CE marking comply with the following EU Directives:

- Low Voltage Directive 2006/95/EC
- EMC Directive 2004/108/EC

CE compliance of this product is valid only if powered with the correct CE-marked AC adapter provided by HP.

If this product has telecommunications functionality, it also complies with the essential requirements of the following EU Directive:

R&TTE Directive 1999/5/EC

Compliance with these directives implies conformity to harmonized European standards (European Norms) that are listed in the EU Declaration of Conformity issued by HP for this product or product family. This compliance is indicated by the following conformity marking placed on the product.

# €€

The wireless telecommunications functionality of this product may be used in the following EU and EFTA countries:

Austria, Belgium, Bulgaria, Cyprus, Czech Republic, Denmark, Estonia, Finland, France, Germany, Greece, Hungary, Iceland, Ireland, Italy, Latvia, Liechtenstein, Lithuania, Luxembourg, Malta, Netherlands, Norway, Poland, Portugal, Romania, Slovak Republic, Slovenia, Spain, Sweden, Switzerland and United Kingdom.

## Products with 2.4-GHz wireless LAN devices

### France

For 2.4 GHz Wireless LAN operation of this product certain restrictions apply: This product may be used indoor for the entire 2400-2483.5 MHz frequency band (channels 1-13). For outdoor use, only 2400-2454 MHz frequency band (channels 1-9) may be used. For the latest requirements, see http://www.art-telecom.fr.

#### Italy

License required for use. Verify with your dealer or directly with the General Direction for Frequency Planning and Management (Direzione Generale Planificazione e Gestione Frequenze).

# Notice to users in Taiwan

# 低功率電波輻射性電機管理辦法

# 第十二條

經型式認證合格之低功率射頻電機,非經許可,公司、商號或使用者均不得擅自變更頻 率、加大功率或變更設計之特性及功能。

### 第十四條

低功率射頻電機之使用不得影響飛航安全及干擾合法通信;經發現有干擾現象時,應立 即停用,並改善至無干擾時方得繼續使用。

前項合法通信,指依電信法規定作業之無線電通信。低功率射頻電機須忍受合法通信或 工業、科學及醫藥用電波輻射性電機設備之干擾。

# Indeks

# В

bezpieczeństwo sieć, klucz WEP 29

# D

drukowanie dane techniczne 33

### Ε

ekran znalezienia drukarki, Windows 29 etykiety dane techniczne 32

# G

gwarancja 28

# 

informacje prawne prawny numer identyfikacyjny modelu 40 informacje techniczne dane techniczne drukowania 33 dane techniczne kopiowania 34 dane techniczne środowiska pracy 32 parametry skanowania 34 specyfikacje papieru 32 wymagania systemowe 32

# Κ

koperty dane techniczne 32 kopiowanie dane techniczne 34

# Ν

na folii dane techniczne 32

# 0

obsługa klienta gwarancja 28 obsługa telefoniczna 27 odzysk pojemniki z tuszem 35 okres obsługi telefonicznej okres obsługi 27

# Ρ

papier dane techniczne 32 papier formatu legal dane techniczne 32 papier fotograficzny dane techniczne 32 papier fotograficzny 10 x 15 cm dane techniczne 32 papier Letter dane techniczne 32 po upływie okresu obsługi 27

# S

skanowanie parametry skanowania 34

# Ś

środowisko dane techniczne środowiska pracy 32 Program ochrony środowiska 34

# U

uregulowania prawne oświadczenia o sieciach bezprzewodowych 42

# W

wymagania systemowe 32